## Tutorial: How to Add an Account and Create a Browser to Start

#### **Multi-account Management?**

- 1. Download the software MarketerBrowser from the website: <u>https://www.marketerbrowser.com/</u>
- 2. How to add accounts? Step 1

Click "Account Category"→Add category→Name category→Select Icon(if

necessary)→Input site URL→Choose a module(Facebook, Instagram, Linkedin,

| MarketerBrowser Team Version - 10 Members v2.1.0.8 O × |                                                                     |                                                                                                    |                                         |                                         |                               |                                          |                            |              |                  |  |  |  |
|--------------------------------------------------------|---------------------------------------------------------------------|----------------------------------------------------------------------------------------------------|-----------------------------------------|-----------------------------------------|-------------------------------|------------------------------------------|----------------------------|--------------|------------------|--|--|--|
| 22 Accounts                                            | Accounts (54)                                                       |                                                                                                    |                                         |                                         | Account Categories            | Add                                      | Import                     |              | Export           |  |  |  |
| 🕤 Browsers                                             | Account                                                             | Proxy                                                                                                    | Cookie                                  |                                         | CookieUpdateTime              | Start                                    | Emulator                   | Edit         | Delete 📤         |  |  |  |
| Plugins                                                | <sup>2</sup> Amazon(http://www.amazon.com) UID]1692082003743 Amazon | 🖶 Add 📌 Edit 💥 Delete 🕻 🗱 B                                                                                                | Account Categories                      | 1 ,                                     | <b>C</b>                      | <ul> <li>Start</li> <li>Start</li> </ul> | Set profile<br>Set profile | Edit<br>Edit | Delete<br>Delete |  |  |  |
| Affiliate                                              | Bet365(https://www.bet365.com<br>[UID]1692255824522 2               | FB http://www.facebook.co     Twitter http://www.twitter.c     Instagram http://www.insta                                  | om<br>com<br>agram.«                    | Add Category                            |                               | ×                                        | Set profile                | Edit         | Delete           |  |  |  |
| Partners                                               | Discord(http://www.discord.com)                                     | Discora nttp://www.aiscora     LinkedIn http://www.linkedi     Pinterest http://www.pinter                                 | in.com Name:<br>in.com<br>rest.co Icon: | Click to select icon (the size of ic    | con less than 24x24 is better | <u>р</u>                                 | Set profile                | Edit         | Delete           |  |  |  |
| E Analytics                                            | eBay(http://www.ebay.com) [UID]1678689148034                        | Redait http://www.redait.com     BlackHatWorld http://www.     Tiktok http://www.tiktok.co                                 | blackh Site URL:<br>om                  |                                         |                               |                                          | Set profile                | Edit         | Delete           |  |  |  |
| Settings                                               | <sup>d</sup> FB(http://www.facebook.com) ipiniferlynn@gmail.com     | a Amazon http://www.quora.co     a Amazon http://www.amazo     eBay http://www.ebay.com     Vav.Tuba http://www.ebay.com   | Module:                                 | Please select the corresponding account | attribute for the variables i | in the                                   | Set profile                | Edit         | Delete           |  |  |  |
|                                                        | ☐ jiao3548@gmail.com<br>☐ cev9374@163.com                           | <ul> <li>Foundation intp://www.youtu</li> <li>Telegram http://www.telegr</li> <li>PayPal http://www.paypal.com/</li> </ul> | ram.co<br>com                           | Variable Name Attribute                 | : Name                        |                                          | Set profile<br>Set profile | Edit<br>Edit | Delete<br>Delete |  |  |  |
|                                                        | 2000709jennifer@gmail.com                                           | Gmail http://www.ine.com                                                                                                   | shot.cc<br>.om                          |                                         |                               |                                          | Set profile                | Edit         | Delete           |  |  |  |
|                                                        | 2000709jennifer                                                     | <ul> <li>Tinder http://www.tinder.co</li> <li>Bet365 https://www.bet365</li> <li>Twilio_https://www.twilio.co</li> </ul>   | om<br>.com.a<br>/                       | Disable auto login function             |                               |                                          | Set profile                | Edit         | Delete           |  |  |  |
|                                                        | UID]1692779906678                                                   | •                                                                                                    |                                         | Add Cancel                              |                               |                                          | Set profile                | Edit         | Delete           |  |  |  |
|                                                        |                                                                     | V2: 129.240.161:00101:knabbtayub      Keyword Account, Category, Site UR                                                   | 7                                       |                                         |                               | Start                                    | Set profile                | Edit         | <br>▼            |  |  |  |

Quora, etc)  $\rightarrow$  Add account

### Step 2

Add account: Click "Add"  $\rightarrow$  Fill in the info $\rightarrow$  Add account info.

| MarketerBrowser Team \              | MarketerBrowser Team Version - 10 Members v2.1.0.8 _ O × |            |                  |              |                      |                   |     |        |                    |       |             |      |          |
|-------------------------------------|----------------------------------------------------------|------------|------------------|--------------|----------------------|-------------------|-----|--------|--------------------|-------|-------------|------|----------|
| Accounts                            | Accounts (54)                                            |            |                  |              |                      |                   |     |        | Account Categories | Add   | Import      |      | Export   |
| 🔿 Browsers                          | Account                                                  | Proxy      |                  |              | Cookie               |                   |     |        | CookieUpdateTim    | Start | Emulator    | Edit | Delete 📤 |
| Plugins                             | <sup>2</sup> Amazon(http://www.amazon.com)               | )          |                  |              |                      |                   |     |        |                    |       |             |      |          |
|                                     | UID]1692082003743                                        |            |                  |              | Add Account          |                   | ×   |        |                    | Start | Set profile | Edit | Delete   |
| CustomService                       | Amazon                                                   |            |                  |              |                      |                   |     | 17995, |                    | Start | Set profile | Edit | Delete   |
| 📮 Affiliate                         | <sup>4</sup> Bet365(https://www.bet365.com.              | au/#/HO/)  | Category:        |              |                      |                   | -   |        |                    |       |             |      |          |
| ···· Messages                       | UID]1692255824522                                        |            | Username:        |              |                      |                   |     | 8455   | /                  | Start | Set profile | Edit | Delete   |
|                                     | <sup>d</sup> Discord(http://www.discord.com)             |            | Email:           |              |                      |                   |     |        | 1                  |       |             |      |          |
| Partners                            | Jennifer0709                                             |            | Phone:           |              |                      |                   |     | .3645  |                    | Start | Set profile | Edit | Delete   |
| E Analytics                         | <sup>⊿</sup> eBay(http://www.ebay.com)                   |            | Deserved         |              |                      |                   |     |        |                    |       |             |      |          |
| ∃<br>∃<br>±<br>MasterControlProgram | UID]1678689148034                                        |            | Passworu.        |              |                      |                   | 100 |        |                    | Start | Set profile | Edit | Delete   |
|                                     | <sup>4</sup> FB(http://www.facebook.com)                 | 2          | Proxy:           | [http/soc    | ks4/socks5]ip:port:u | username:password |     |        |                    |       |             |      |          |
| Settings                            | ienniferlynn@gmail.com                                   |            | Cookie:          |              |                      |                   |     | 74.432 |                    | Start | Set profile | Edit | Delete   |
|                                     | 🗌 jiao3548@gmail.com                                     |            |                  |              |                      |                   |     | 0439," |                    | Start | Set profile | Edit | Delete   |
|                                     | Cev9374@163.com                                          |            |                  |              |                      |                   |     | 60303  |                    | Start | Set profile | Edit | Delete   |
|                                     | 2000709jennifer@gmail.com                                |            |                  |              |                      |                   |     |        |                    | Start | Set profile | Edit | Delete   |
|                                     | <sup>4</sup> Instagram(http://www.instagram.             | com)       |                  | ۵dd          | Cancel               |                   |     |        |                    |       |             |      |          |
|                                     | 2000709jennifer                                          |            |                  |              |                      |                   |     | .42927 |                    | Start | Set profile | Edit | Delete   |
|                                     | <sup>4</sup> Line(http://www.line.com)                   |            |                  |              |                      |                   |     |        |                    |       |             |      |          |
|                                     | UID]1692779906678                                        |            | · · · ·          | 3            |                      |                   |     |        |                    | Start | Set profile | Edit | Delete   |
|                                     | UID]1688522541231                                        | \$ 102.129 | 240.161:50101:kn | abbtayub     |                      |                   |     |        |                    | Start | Set profile | Edit | Delete   |
|                                     | <sup>4</sup> LinkedIn(http://www.linkedin.com            | 0          |                  |              |                      |                   |     |        |                    |       |             |      | Ŧ        |
|                                     | Select All Batch operation +                             | Keywor     | d Account, Cate  | gory, Site U | RL                   |                   |     |        |                    |       |             |      |          |

3. How to create browser for account?

Click "Browser"→Click "Browser Group"→Add new browser group→Name

browser group→Create browser group

| MarketerBrowser Team Version - 10 Members v2.1.0.8 X |                                                                       |        |                          |              |                |                 |                 |             |         |          |          |
|------------------------------------------------------|-----------------------------------------------------------------------|--------|--------------------------|--------------|----------------|-----------------|-----------------|-------------|---------|----------|----------|
| 22 Accounts                                          | Browser profiles (47)                                                 |        |                          | Browser Grou | p Create       | Create in batch | Upload profiles | Download p  | rofiles | Export a | accounts |
| S Browsers                                           | Name                                                                  | Proxy  | Account                  | CreateDate   | UpdateTime     | LastOpenTime    | Status          | Start/Close | Edit    | Delete   | More 🔺   |
| Plugins                                              | 🗌 💿 profile_11                                                        |        | Q MB 1 2                 | 2023/08/09   | 08/09 10:18:06 | 08/30 11:34:37  |                 | Start       | Edit    | Delete   | More     |
|                                                      | 🗌 💿 profile_10                                                        |        | Q MB 2                   | 2023/08/09   | 08/09 10:18:06 | 08/30 14:33:39  |                 | Start       | Edit    | Delete   | More     |
| CustomService                                        | profile_9                                                             |        | Browser Group            |              | ×              | 08/31 17:12:50  |                 | Start       | Edit    | Delete   | More     |
| 📮 Affiliate                                          | profile_8                                                             | 🚽 🕂 Ne | w 💉 Edit 🗙 Delete        |              |                | 08/31 17:40:42  |                 | Start       | Edit    | Delete   | More     |
| ···· Messages                                        | profile_7                                                             |        | facebook [3]             |              | ^              | 09/01 10:27:12  |                 | Start       | Edit    | Delete   | More     |
|                                                      | 🗌 🜍 profile_6                                                         |        | Twitter [2]              |              |                | 09/01 10:27:52  |                 | Start       | Edit    | Delete   | More     |
| Partners                                             | 🗌 🜍 profile_5                                                         |        | New Group                |              | ×              | 09/01 10:27:56  |                 | Start       | Edit    | Delete   | More     |
| Analytics                                            | profile_4                                                             |        |                          |              |                | 08/28 17:11:57  |                 | Start       | Edit    | Delete   | More     |
| T- MasterControlProgram                              | profile_3                                                             |        |                          |              | 08/29 11:55:04 |                 | Start           | Edit        | Delete  | More     |          |
|                                                      | profile_2                                                             |        |                          |              |                | 08/29 14:20:59  |                 | Start       | Edit    | Delete   | More     |
| Settings                                             | profile_1                                                             | 4 1    | Create Ca                | incer        |                | 08/29 14:37:18  |                 | Start       | Edit    | Delete   | More     |
|                                                      | 🗌 🜍 Quora 1                                                           |        | eBay [1]                 |              |                | 08/30 13:57:21  |                 | Start       | Edit    | Delete   | More     |
|                                                      | 🗌 👩 Quora 2                                                           |        | YouTube [16]             |              |                | 08/30 13:57:24  |                 | Start       | Edit    | Delete   | More     |
|                                                      | <sup>⊿</sup> Reddit                                                   | 5      | PayPal [0]               |              | ~              |                 |                 |             |         |          |          |
|                                                      | 🗌 📀 Reddit 1                                                          | Status |                          |              |                | 08/01 10:08:32  |                 | Start       | Edit    | Delete   | More     |
|                                                      | 🗌 💿 Reddit 2                                                          |        | of Jennifer              | 2023/03/01   | 07/28 18:17:22 | 08/04 11:48:48  |                 | Start       | Edit    | Delete   | More     |
|                                                      | <sup>⊿</sup> Tiktok                                                   |        |                          |              |                |                 |                 |             |         |          |          |
|                                                      | 🗌 📀 TikTok 1                                                          |        | 🛅 WilliamCub38@gmail.com | 2023/03/08   | 08/18 17:40:18 | 08/18 17:40:25  |                 | Start       | Edit    | Delete   | More     |
|                                                      | <sup>⊿</sup> Twitter                                                  |        |                          |              |                |                 |                 |             |         |          |          |
|                                                      | 🗌 🌍 Twitter 1                                                         |        | 🎔 Joanna                 | 2023/04/26   | 08/07 14:00:39 | 09/04 11:41:27  |                 | Start       | Edit    | Delete   | More     |
|                                                      | Select All Batch operation - Groups all group - Keyword Name, Account |        |                          |              |                |                 |                 |             |         |          |          |

4. Click "Create"→Name the browser you created→Choose browser group→Select account→Choose account's website→Choose account→Select→Save browser

| MarketerBrowser Te | am Version - 10 Memt | pers v2.1.0.8                             |             |       |              |                     |                 |                 |             |                    | -      | • ×      |
|--------------------|----------------------|-------------------------------------------|-------------|-------|--------------|---------------------|-----------------|-----------------|-------------|--------------------|--------|----------|
| 2 Accounts         |                      | Create Profile                            |             |       | ×            | Create              | Create in batch | Upload profiles | Download p  | rofiles            | Export | accounts |
| S Browsers         | Name profile_4       | 18                                        |             |       |              | UpdateTime          | BestOpenTime    | Status          | Start/Close | Edit               | Delete | More 🚔   |
| 📫 Plugins          | Group faceboo        | k                                         |             |       |              | 08/09 10:18:06      | 08/30 11:34 37  |                 | Start       | Edit               | Delete | More     |
| CustomService      | Account              |                                           |             |       |              | 08/99 10:18:06      | 08/30 14:33:39  | 2               | Start       | Edit               | Delete | More     |
| Affiliate          |                      |                                           | Add account | Selec | t account    | 08/09 10:18:05<br>4 | 08/31 17:12:50  | 2               | Start       | Edit               | Delete | More     |
| Attinate           | Proxy                |                                           |             | _     |              |                     | Select account  |                 | rt ×        | Edit               | Delete | More     |
| Messages           |                      |                                           | Add proxy   | IP    | 📷 FB         |                     |                 |                 | • rt        | Edit               | Delete | More     |
| Partners           | Enable setting la    | nguage, timezone, geolocation based on IP | 5           |       | all accounts |                     |                 |                 | •           | Edit               | Delete | More     |
| E Analytics        | UserAgent            |                                           |             | _     | input keywo  | ord to filter accou | nts             |                 | ırt         | Edit               | Delete | More     |
|                    | Custom build         | Use UserAgent string                      |             |       | input add d  | ate to filter accou | ints            |                 | irt         | Edi <mark>6</mark> | Delete | More     |
| Settings           | Device type          | Desktop                                   |             | _     | select no ac | count               |                 |                 | irt         | Edit               | Delete | More     |
| octongs            | OS                   | Use default value                         |             | _     | [2023/08/1   | 7 jjenniterlynn@g   | gmal.com        |                 | irt         | Edit               | Delete | More     |
|                    | Browser              | Chrome                                    |             |       | [2023/06/0   | 1]cev9374@163.c     | tom             |                 | rt .        | Edit               | Delete | More     |
|                    | Version of Browser   | Use default value                         |             |       | [2023/04/2   | 4]2000709jennif     | fer@gmail.com   |                 | rt          | Edit               | Delete | More     |
|                    | Language             |                                           |             | _     |              |                     |                 |                 |             | 7<br>Edit          | Delete | More     |
|                    | default language     |                                           |             |       |              |                     |                 |                 | rt          | Edit               | Delete | More     |
|                    | Timezone             |                                           |             | _     |              |                     |                 |                 |             |                    |        |          |
|                    | local timezone       |                                           | •           |       |              |                     |                 |                 | rt          | Edit               | Delete | More     |
|                    | WebRTC               |                                           |             | _     |              |                     |                 |                 |             |                    |        |          |
|                    |                      |                                           |             |       | 0            |                     |                 |                 | irt         | Edit               | Delete | More     |
| 9                  | Save                 | Cancel                                    |             | -     | Select       | Canc                | el              |                 |             |                    |        |          |

5. How to configure proxy IP-support multiple proxy IP types.

#### Step 1

You can edit your existing profile or add proxy when you create a new profile

| Mark     | eterBrowse | r Ultimate Version(Beta) v2.0      | 0.1.7 |           | Editi Deofile                                                                                                    |   |          |                |              |         | σ×         |
|----------|------------|------------------------------------|-------|-----------|----------------------------------------------------------------------------------------------------|---|----------|----------------|--------------|---------|------------|
| **       |            | Browser profiles                   |       |           |                                                                                                    | × |          | Br             | owser Gro    | oup     | Create     |
| S        | Browsers   | Name                               | Proxy | Name      | Jessica Beth                                                                                                    |   | e Status | Start/Close    | Edit         | Delete  | More       |
|          | BotSharer  | O TikTok                           |       | Account   | - Land - Land - |   | Closed   | Start          | Edit         | Delete  | More       |
|          | Affiliate  | 🗌 📀 Jessica Beth                   |       | Quora - r | zf0099@163.com Add account Select account                                                                                                    |   | <i>a</i> | Start          | Edit         | Delete  | More       |
|          | Messages   | O DaisyChen      O Phoenix Michael | _     | Proxy     |                                                                                                    |   | Closed   | Start          | 1<br>Edit    | Delete  | More       |
|          | Dartnorr   | 🗌 📀 JarveePro                      |       |           | Add Proxy X Add proxy IP analysis                                                                                                    |   |          | Start          | Edit         | Delete  | More       |
| ~        | Partiters  | 🗌 📀 Angelina                       | Proxy | / type    | HTTP O SOCKS4 O SOCKS5 O 91155     2                                                                                                    |   |          | Start          | Edit         | Delete  | More       |
| <b>*</b> | Settings   | Reddit     OaisyHann               | Peat  |           |                                                                                                    |   |          | Start          | Edit         | Delete  | More       |
|          |            | 4 Twitter                          | Pont  | l         |                                                                                                    |   |          |                |              |         |            |
|          |            | 🗌 📀 Elon Musk                      | Usern | hame      |                                                                                                    |   |          | Start          | Edit         | Delete  | More       |
|          |            | WordPress                          | Passw | vord      | Tert                                                                                                    |   |          | Start          | Edit         | Delete  | More       |
|          |            | DigitalSoftwares                   |       |           |                                                                                                    |   |          | Start          | Edit         | Delete  | More       |
|          |            | <sup>⊿</sup> YouTube               |       | Atrikaan  | Save Not use proxy                                                                                                    | _ |          |                | <b>5</b> III |         |            |
|          |            | O Peggy     O Sampos               |       | Timezone  |                                                                                                    | _ |          | Start<br>Start | Edit         | Delete  | More       |
|          |            | Ashley                             |       | Africa/A  | bidjan 🔹 0                                                                                                    |   |          | Start          | に<br>Edit    | Delete  | More       |
|          |            |                                    |       |           |                                                                                                    |   |          |                | 117 E. 8     | 사 모 / 시 | WYUT AAIIT |

Step 2 Click add proxy here

|            |               |            |                | Cr     | eate Profile | 8  |   |             |                | > |
|------------|---------------|------------|----------------|--------|--------------|----|---|-------------|----------------|---|
| Name       | New prof      | le_28      |                |        |              |    |   |             |                |   |
| Category   | Facebook      |            |                |        |              |    |   |             | •              | 1 |
| Account -  |               |            |                |        |              |    |   |             |                |   |
|            |               |            |                |        |              |    |   | Add account | Select account |   |
| Proxy      |               |            |                |        |              |    |   |             | ]              |   |
|            |               |            |                |        |              |    |   | Add proxy   | IP analysis    |   |
| Enable     | e setting lan | guage, tin | iezone, geolo  | cation | based on     | IP |   | 4           |                | _ |
| UserAgent  | t ———         |            |                |        |              |    |   | _           |                |   |
| Custor     | m build       | 🔿 Use U    | serAgent strir | ng     |              |    |   |             |                |   |
| Device typ | pe            | Desktop    |                |        |              |    |   |             | -              |   |
| OS         |               | Use defa   | ult value      |        |              |    |   |             | •              |   |
| Browser    |               | Chrome     |                |        |              |    |   |             | ·              |   |
| Version o  | f Browser     | Use defa   | ult value      |        |              |    |   |             | -              |   |
| anguage    |               |            |                |        |              |    |   |             |                |   |
| Afrikaans  | (South Afri   | ca)        |                |        |              |    |   |             | -              |   |
| imezone    |               |            |                |        |              |    |   |             |                |   |
| Africa/Al  | pidjan        |            |                |        |              |    | - | 0           |                | 1 |
| GeoLocatio | on            |            |                |        |              |    |   |             |                | _ |
|            |               |            |                |        |              |    |   |             |                |   |
| 8          |               |            |                |        |              |    |   |             |                |   |

# Step 3

Choose proxy type and fill in.(username and password can be empty)

|          | Add Proxy                | × |
|----------|--------------------------|---|
| Protocol | ● HTTP ○ SOCKS4 ○ SOCKS5 | - |
| Host     | 5.181.40.190             | • |
| Port     | 33433                    |   |
| Username |                          |   |
| Password |                          |   |
|          | Test                     | - |
|          | Save Not use proxy       |   |

6. How to configure an independent environment----set up a fingerprint environment.

#### Step 1

Go to browser - click edit--You can edit your existing profile or edit when you create a new profile

| Mark | eterBrowse | r Ultimate Version(Beta) v2.0.1.7                     |                                   |   |        |                |                |         |             |           |        | o ×    |
|------|------------|-------------------------------------------------------|-----------------------------------|---|--------|----------------|----------------|---------|-------------|-----------|--------|--------|
| 22   |            | Amkaans(South Amca)                                   | Profile                           | × |        |                |                |         | Br          | owser Gro | oup    | Create |
| 0    | Browser    | Timezone                                              |                                   |   | e Date | Update Time    | Last Open Time | Status  | Start/Close | Edit      | Delete | More   |
|      | browsers   | Africa/Abidjan                                        | • 0                               |   |        | 00/26 15:27:04 | 10/10 10:22:20 | Claured | C to at     | E-dit     | Delete | More   |
| 1    | BotSharer  | GeoLocation                                           |                                   |   | 9/20   | 09/20 13:27:04 | 10/15 17:46:03 | Closed  | Start       | Edit      | Delete | More   |
| Ę    | Affiliate  | Enable                                                |                                   | - | 9/22   | 09/22 16:21:33 | 10/18 10:26:33 | Closed  | Start       | Edit      | Delete | More   |
|      | Messages   | Resolution                                            |                                   |   | 9/22   | 09/22 16:20:50 | 09/27 18:42:25 |         | Start       | Edit      | Delete | More   |
|      | messages   | Use default value                                     |                                   |   | 9/22   | 09/22 16:19:40 | 10/11 14:46:18 |         | Start       | Edit      | Delete | More   |
| 20   | Partners   | Fingemint                                             |                                   |   | 9/22   | 09/22 16:16:06 | 09/30 10:41:16 |         | Start       | Edit      | Delete | More   |
| \$   | Settings   | Canvas                                                | ON                                |   |        |                |                |         |             |           |        |        |
|      |            | Audio                                                 | OFF                               | Ē | 0/08   | 10/08 15:42:38 |                |         | Start       | Edit      | Delete | More   |
|      |            | Font                                                  | ON                                |   |        |                |                |         |             |           |        |        |
|      |            | WebGL                                                 | ON                                |   | 9/22   | 09/22 16:11:15 | 09/22 16:14:28 |         | Start       | Edit      | Delete | More   |
|      |            | Media devices                                         |                                   |   |        |                |                |         |             |           |        |        |
|      |            | Create input and output devices for audio and video   | ON                                |   | 0/11   | 10/11 11:46:07 | 10/11 15:21:15 |         | Start       | Edit      | Delete | More   |
|      |            | Local cache                                           |                                   |   | 0/11   | 10/11 16:19:23 | 10/11 16:18:17 |         | Start       | Edit      | Delete | More   |
|      |            | Clear cache before start browser                      | Clear cache after close browser   |   |        |                |                |         |             |           |        |        |
|      |            | <ul> <li>Clear cookie before start browser</li> </ul> | Clear history after close browser |   | 9/27   | 09/27 18:03:19 | 10/09 11:42:24 |         | Start       | Edit      | Delete | More   |
|      |            | Others                                                |                                   |   | 9/27   | 09/27 17:57:32 | 10/15 16:18:41 |         | Start       | Edit      | Delete | More   |
|      |            | ✓ Disable WebRTC                                      | Disable Image                     |   | 9/27   | 09/27 17:56:34 | 10/15 18:47:34 |         | Start       | 75 Edit   | Delete | More   |
|      |            | Disable plugins                                       | Disable Flash                     |   | 9/27   | 09/27 17:54:17 | 10/09 11:28:59 |         | Start       | Edit      | Delete | More   |
|      |            | Enable DoNotTrack                                     | Disable JavaScript                | - | 9/27   | 09/27 17:46:44 | 10/18 16:58:47 | Closed  | Start       | Edit      | Delete | More   |

#### Step 2

Select which fingerprint you'd like to turn on

| Fingerprints                                        |                                   |   |
|-----------------------------------------------------|-----------------------------------|---|
| Canvas                                              | ON                                |   |
| Audio                                               | ON                                |   |
| Font                                                | ON                                |   |
| WebGL                                               | ON                                |   |
| Media devices                                       |                                   |   |
| Create input and output devices for audio and video | ON                                |   |
| Local cache                                         |                                   |   |
| ✓ Clear cache before start browser                  | Clear cache after close browser   |   |
| ✓ Clear cookie before start browser                 | Clear history after close browser |   |
| Others                                              |                                   |   |
| ✓ Disable WebRTC                                    | Disable Image                     |   |
| Disable plugins                                     | Disable Flash                     |   |
| Enable DoNotTrack                                   | Disable JavaScript                | - |